## Edmark Reading Program Online

## How to Add Seats to an Existing Account

- 1. Go to https://edmarkreadingonline.com, and sign in to your account.
- 2. Under USERS, click Add Seats.
- Select the school year in which you want to use the seats, enter the subscription code, and click Submit.

| 💢 Edmark               |           |                                                                     | Origin Elementary<br>Vivian Pepper | Resources Help ~ Sign Ou |
|------------------------|-----------|---------------------------------------------------------------------|------------------------------------|--------------------------|
| USERS                  |           | Students: 5 Subscription Seats: 2<br>Teachers: 3 Available Seats: 2 | 5 ASSIGNMENTS                      |                          |
| New Student New Teache | Add Seats | Sort by: Name                                                       | -                                  |                          |
| Role Name              | Tag       |                                                                     | Level Activity                     | Date                     |
| Benally, Charlie       | Grade 3   |                                                                     |                                    |                          |
| Copper, Joe            | Grade 3   |                                                                     |                                    |                          |
| England, Ingrid        | Grade 2   | I.III & Assignments                                                 |                                    |                          |
| Lewis, Marcel          | Grade 2   |                                                                     |                                    |                          |
| Lu, Tina               | Grade 1   | Ltil 20 🛍 Assignment                                                |                                    |                          |
| مع Mays, Tellie        | Grade 1   |                                                                     |                                    |                          |
| Pepper, Vivian         | Grade 3   |                                                                     |                                    |                          |
| Singh, Moses           | Grade 2   |                                                                     |                                    |                          |

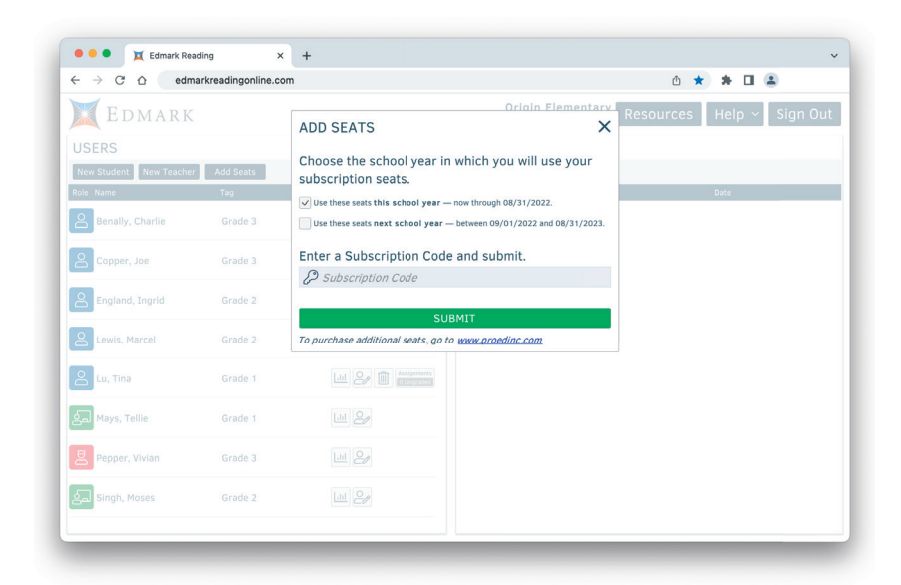

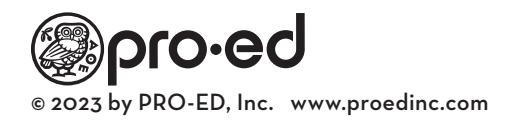